## DAB DATA CHANNEL 数据通道测试解决方案

#### — DATA CHANNEL TEST : SLS/EPG/SPI/DLS

#### 度纬科技 Application Notes-007-V1.0

http://www.doewe.com

## 一、引言

DAB 应用中一个十分重要的部分就是数据通道(DATA CHANNEL: SLS/EPG/SPI/DLS),如 何进行数据通道测试就成为一个测试测量领域的课题,而本篇文章可以详细的指导您如何使用我司 的信号发生器 RWC2010C 进行专项测试。

文章提供了关于测试 SLS、EPG、SPI 和 DLS 的方法和步骤。其中, SLS 测试可以使用 PAD 或 Packet Data 数据通道进行,可以下载 PNG 格式的图片文件到 RWC2010C 进行测试。EPG 测试可 以使用 PAD 或 Packet Data 通道进行,可以编辑节目的开始时间和持续时间。SPI 测试可以使用 PAD 或 Packet Data 通道进行,可以配置为现有 DAB 服务的次要组件。DLS 测试可以使用 PAD 进行,可以编辑 DLS 字符串。

文章还提供了一些操作示例和使用 PC 程序下载文件的说明。

## 二、SLS 测试

RWC2010C 提供了使用 PAD 或分组数据通道测试 SLS 的功能。您可以将自己的图片文件下载 到 RWC2010C 中。其中用于 SLS 测试的图片文件必须为 PNG 格式,文件大小必须足够小。一些 PNG 文件可以使用 PC 程序从 RedwoodComm 的文件服务器下载,也可自己导入。

### 2.1 使用分组数据通道进行 SLS 测试

SLS 分组数据通道可以配置为现有 DAB 业务的次要组件,如下所示。

### 2.1.1 ENSEMBLE 总体设置:

### 2.1.2 INFO 界面状态:

2.1.3 SERVICE 界面设置:

2.1.4 COMPONENT 00 设置:

#### 2.1.5 COMPONENT 01 设置:

#### 2.1.6 注意事项:

- 1、您的接收机是否支持显示当前格式的图片?
- 2、您的接收机是否支持 EEP\_BPS?

## 2.2 使用 PAD 模式进行 SLS 测试

使用 PAD 通道的 SLS 可以在主组件中配置,如下所示。

#### 2.2.1 ENSEMBLE 总体设置:

2.2.2 INFO 界面状态:

2.2.3 SERVICE 界面设置:

2.2.4 COMPONENT 00 设置:

### 2.3 使用 PC 程序下载 PNG 文件示例

要获取示例 PNG 文件,请运行 RWC2010\_utility.exe 程序并选择 FILE MANAGER。然后,点击更新列表图标,从左下角的 RedwoodComm 文件服务器获取文件列表。选择需要下载的文件,点击下载 图标(RWC FILE 服务器与 PC 机之间的箭头按钮)。

## 三、EPG 电子节目指南测试

RWC2010C 提供了使用 PAD 或分组数据通道测试 EPG 的功能。程序的开始时间和持续时间可

以在 RWC2010C GUI 中编辑。最多可以编辑 10 个节目节目表。

### 3.1 使用分组数据通道进行 EPG 测试

EPG 分组数据通道可以配置为现有 DAB 业务的次要组件,如下所示。

#### 3.1.1 ENSEMBLE 总体设置:

### 3.1.2 INFO 界面状态:

3.1.3 SERVICE 界面设置:

3.1.4 COMPONENT 00 设置:

#### 3.1.5 COMPONENT 01 设置:

### 3.2 使用 PAD 模式进行 EPG 测试

使用 PAD 通道的 EPG 可以在主组件中配置,如下所示。

#### 3.2.1 ENSEMBLE 总体设置:

3.2.2 INFO 界面状态:

3.2.3 SERVICE 界面设置:

3.2.4 COMPONENT 00 设置:

## 四、SPI 服务和项目信息测试

RWC2010C 提供了使用 PAD 或分组数据通道测试 EPG 的功能。程序 logo 文件固定为 RedwoodComm 文件。所以用户不需要下载 logo 文件。一些示例 PNG 文件可以通过 PC 从 RedwoodComm 的文件服务器下载。

#### 4.1 使用分组数据通道进行 SPI 测试

SPI 分组数据通道可以配置为现有 DAB 业务的次要组件,如下所示。

#### 4.1.1 ENSEMBLE 总体设置:

4.1.2 INFO 界面状态:

4.1.3 SERVICE 界面设置:

4.1.4 COMPONENT 00 设置:

4.1.5 COMPONENT 01 设置:

## 4.2 使用 PAD 模式进行 SPI 测试

使用 SPI 通道的 EPG 可以在主组件中配置,如下所示。

#### 4.2.1 ENSEMBLE 总体设置:

4.2.2 INFO 界面状态:

4.2.3 SERVICE 界面设置:

4.2.4 COMPONENT 00 设置:

## 五、DLS 动态标签服务测试

RWC2010C 提供了使用 PAD 测试 DLS/DL+的功能。DLS 字符串可以在 RWC2010C 的 GUI 中进行编辑。我们建议使用 RWC2010\_utility.exe 程序进行 4.2 中描述的 DLS 编辑,这使得编辑非 拉丁文本更容易。。

### 5.1 使用 PAD 模式进行 DLS/DL+测试

DLS/DL+分组数据通道可以配置为现有 DAB 业务的次要组件,如下所示。

#### 5.1.1 ENSEMBLE 总体设置:

5.1.2 INFO 界面状态:

5.1.3 SERVICE 界面设置:

5.1.4 COMPONENT 00 设置:

## 5.2 使用 PC 程序进行 DLS 编辑

RedwoodComm 提供了一种使用 PC 机程序编辑多种语言的简便方法,如下所示。

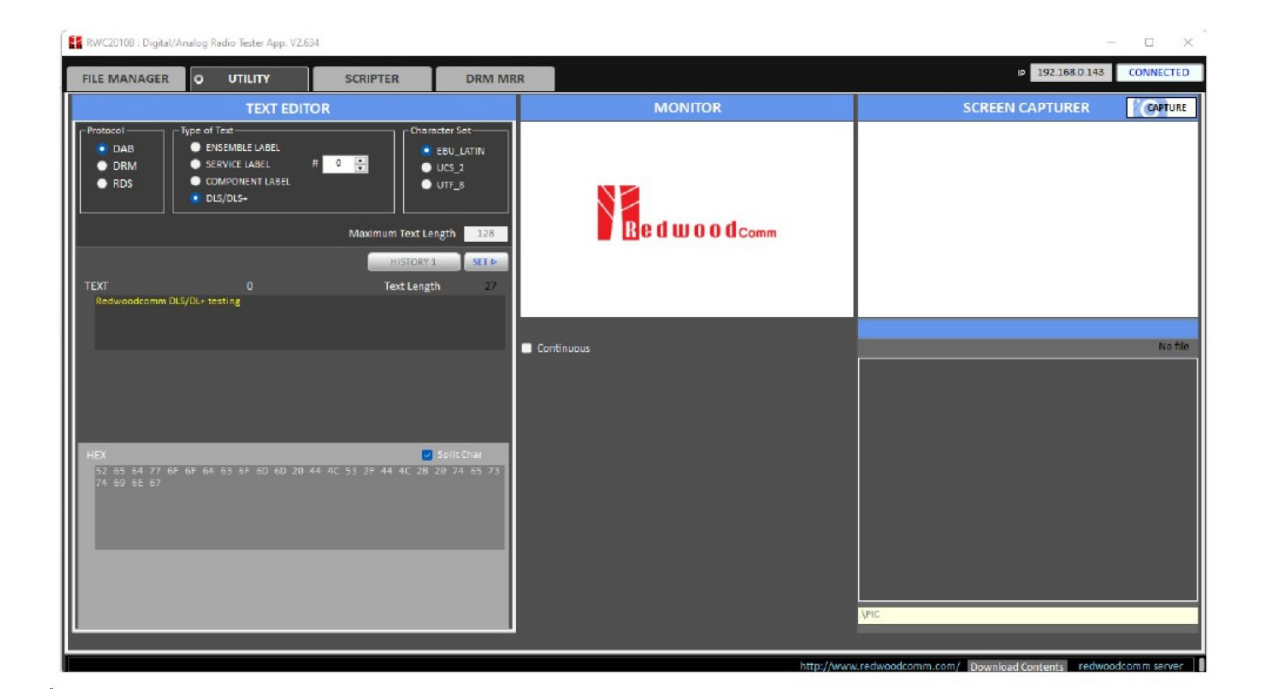

# 六、典型测试仪器简介

针对 DAB CHANNEL 测试,我公司运营销售的 RWC2010C 设备是完全满足要求的。

该设备支持 AM 和 FM 模拟调制,也支持 DAB/DRM 数字调制,可以同时输出多路 FM 信号。 尤为值得关注的是该设备支持灵活的基带复用功能,为业界独创功能,可以针对 DAB 和 DRM 进行 流级别的复用配置,从而大大增强测试灵活性和效率。该设备支持完善的 DAB 附加功能测试,比如 Seamless Linking (根据测试需要可能需要其它设备和软件搭配)和 DAB Announcement。

需要指出的是,此设备也满足基于 ETI 流的测试方式。具体请读者参考 RWC2010C 产品彩 页和相关资料,并可向我司电话咨询 (010-64327909)。

若读者需要基于 IQ 采集的数据流来测试,则可以考虑 MP7600 来进行,该设备支持 16bit 位深和高速采样,可以几乎无失真还原射频信号,尤其可以利用其 100M 的最大实时带宽来同时记 录宽带信号。